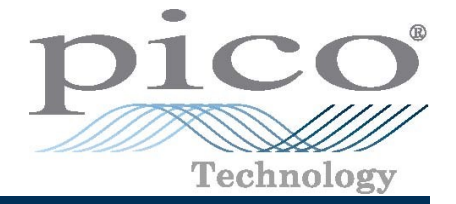

# PicoDiagnostics<sup>®</sup> Propshaft balancing - hose clamp method

#### 传动轴平衡指导—--软管卡夹方法

Step-by-Step Guide

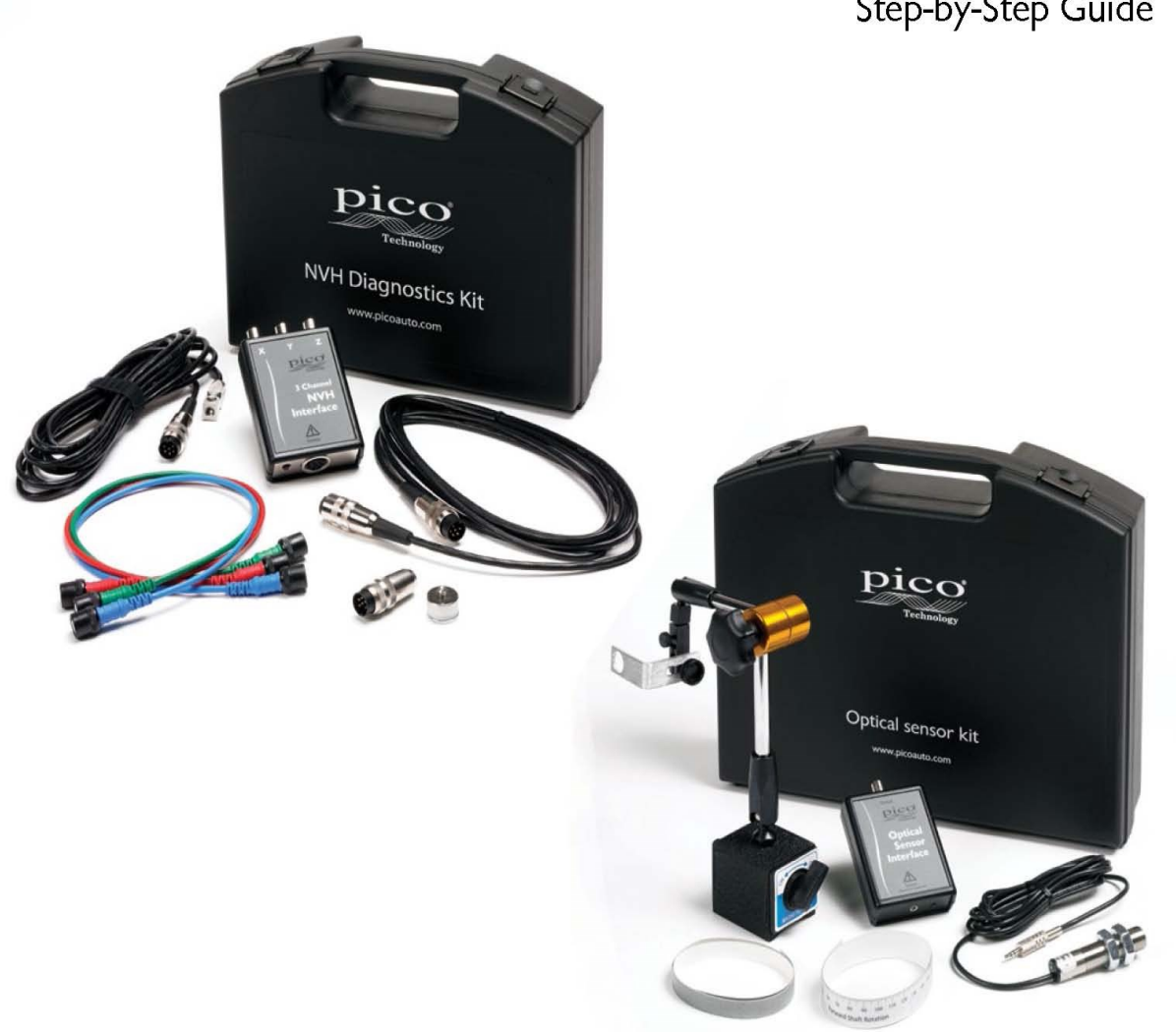

电话: 020-38743030, 38743032 传真: 020-38743233 www.qichebo.com

打开PicoDiagnostics软件并点击传动轴平衡按钮开始测试。使用软管卡夹试算平衡选项。

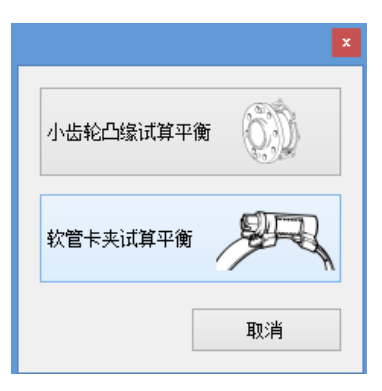

## 然后点击**向导:**

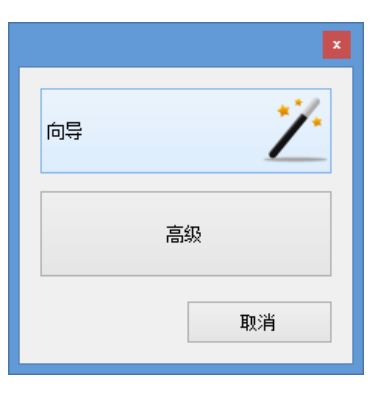

```
点击 Next (下一步):
```

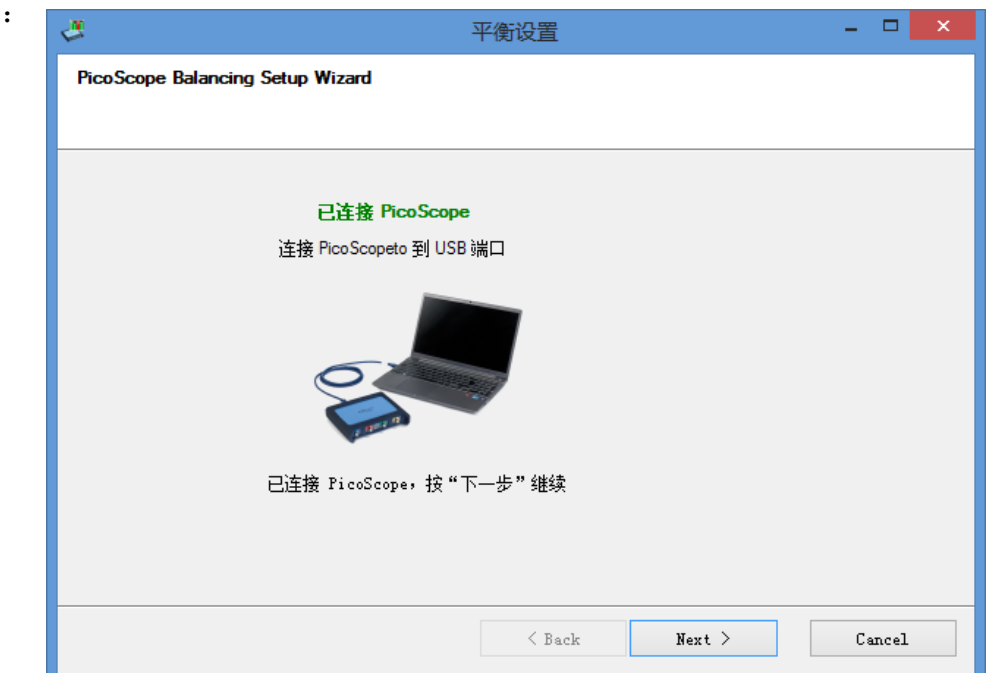

点击三个通道的 NVH 接口盒

| ¢.                 | 平衡设置            | - 🗆 🗙  |
|--------------------|-----------------|--------|
| PicoScope Balancin | ıg Setup Wizard |        |
|                    | 请选择您的 ЖИН 接口    |        |
|                    | < Back Next >   | Cancel |

该向导会显示一个设置对话框。遵照指引并验证信号。用手指轻击加速度计,信号强度应该有明显的 变化。

| 4                     | 平衡设置                             | - <b>-</b> ×    |
|-----------------------|----------------------------------|-----------------|
| PicoScope Balancing S | etup Wizard                      |                 |
| 连接接口的 Y 输             | ★出到 PicoScope 的通道 B ● 触技传感器来验证信号 |                 |
|                       | 技"下一步"继续。                        | 绿色横柱指示信号<br>强度。 |
|                       | < Back Next >                    | Cancel          |

#### 点击 Next (下一步):

遵照下一个步骤指引,然后点击 Next(下一步):

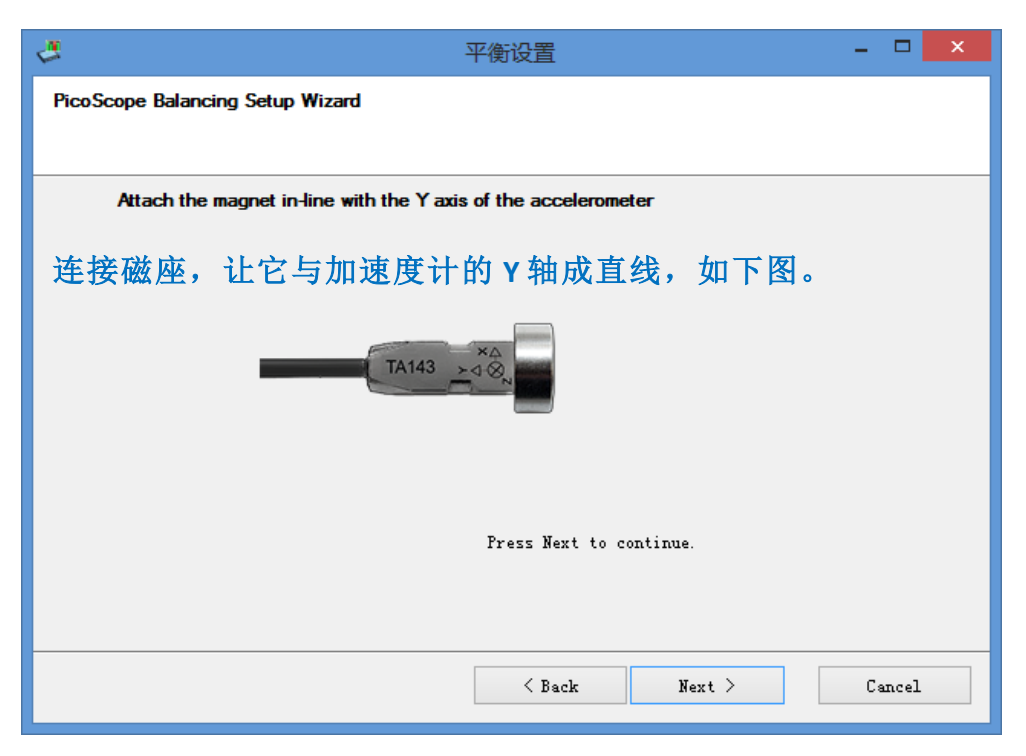

遵照下一个步骤指引,然后点击 Next(下一步):

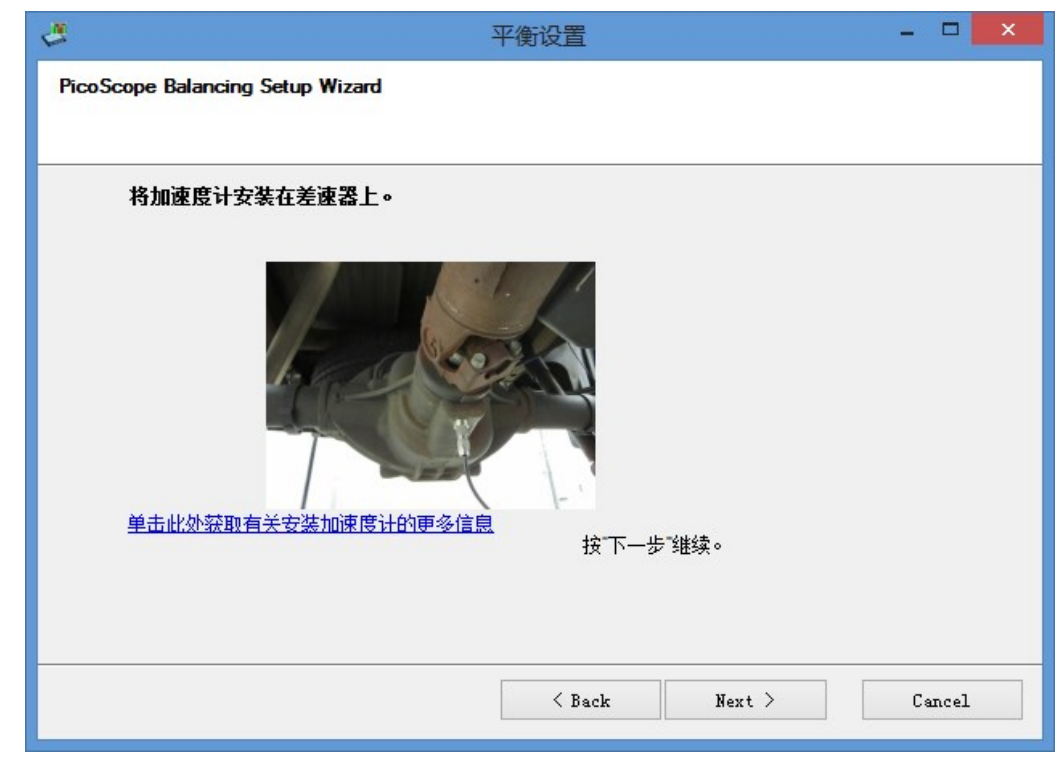

遵照下一个步骤指引。特别注意下面的示意图,因为你使用的软件版本和硬件不同,线缆的连接会有 所不同。

| <u>ل</u>                         | 平衡设置               | -  |      | × |
|----------------------------------|--------------------|----|------|---|
| PicoScope Balancing Setup Wizard |                    |    |      |   |
| 将光学传感器连接到 PicoScope 的通道          | A<br>)<br>技下一步"继续。 |    |      |   |
|                                  | < Back Next >      | Ca | ncel |   |

点击 Next (下一步): 遵照下一个步骤指引。

| でで、平衡设置                                             | - 🗆 🗙  |
|-----------------------------------------------------|--------|
| PicoScope Balancing Setup Wizard                    |        |
| 通过在传感器前挥手检查信号 未检测到光学信号                              |        |
| 0.1V<br>0V<br>0.1s -0.05s 0s 0.05s 0.1s<br>按下一步"继续。 |        |
| < Back Next >                                       | Cancel |

如果信号波形的变化不像下面显示这样,你可能捕捉不到转速。点击 Next(下一步):

| 平衡设置                                                            | - 🗆 🗙  |
|-----------------------------------------------------------------|--------|
| PicoScope Balancing Setup Wizard                                |        |
| 通过在传感器前挥手检查信号                                                   |        |
| 6V<br>0V<br>-0. 1s -0. 05s 0s 0. 05s 0. 1s<br>0 0s 0. 05s 0. 1s |        |
| 按"下一步"继续。                                                       |        |
| < Back Next >                                                   | Cancel |

遵照下一个步骤指引,然后点击 Next(下一步):

| 4                                                     | 平衡设置                                                                                                    | - 🗆 🗙  |
|-------------------------------------------------------|----------------------------------------------------------------------------------------------------|--------|
| PicoScope Balancing Setup Wizard                      |                                                                                                    |        |
| 将光学传感器基座安装到适当的表<br>焦在反光廠帶的半英寸廠帶上。<br>手由此处获取有关安装光学传感器的 | <b>浜面,并定位好传感器,使激光</b> 緊<br>「「「」」<br>「「」」<br>「「」」<br>「「」」」<br>「「」」」<br>「」」<br>「」<br>「 |        |
|                                                       | < Back Next                                                                                                    | Cancel |

电话: 020-38743030, 38743032 传真: 020-38743233 www.qichebo.com

遵照这个步骤的指引。核实软管卡夹的重量,并点 Next(下一步):

| 4                                | 平衡设置                   | - 🗆 🗙  |      |
|----------------------------------|------------------------|--------|------|
| PicoScope Balancing Setup Wizard |                        |        |      |
|                                  |                        |        |      |
| 将两个软管安装到轴周围,并标<br>下卡夹,然后从标记处切掉过长 | 记好调整螺钉头一端的带子。拆<br>的带子。 |        |      |
| 软管卡夹重量(克)                        | 14                     |        |      |
| 单击此处获取有关剪切软管卡夹的                  | 更多信息                   |        |      |
|                                  |                        | 检查并    | 调整软管 |
| 单击此处获取有关如何确定软管卡                  | 夹重 <u>單的更多信息</u>       | 上本的    | 舌昌   |
|                                  | +全"下 止"化化4表。           |        | 里里。  |
|                                  | 按下一步 继续。               |        |      |
|                                  |                        |        |      |
|                                  | < Back Next >          | Cancel |      |
|                                  |                        |        |      |

在这一步,输入准确的信息:可以使用周长或直径。你选择不使用的一项会被自动计算出来。点击 Next(下一步):

| æ                             | 平衡设置          | - 🗆 🗙  |
|-------------------------------|---------------|--------|
| PicoScope Balancing Setup Wiz | zard          |        |
|                               |               |        |
| 测量传动轴周长                       |               |        |
| 请输入周长或直径:                     | 周长 31.4mm 🖨   |        |
|                               | 直径 100mm      |        |
|                               | 按下一步"继续。      |        |
|                               | < Back Next > | Cancel |

执行并检查下面步骤所列的内容:

| 4                                | 平衡设置          | - 🗆 🗙  |
|----------------------------------|---------------|--------|
| PicoScope Balancing Setup Wizard |               |        |
|                                  |               |        |
| 执行以下检查                           |               |        |
| 开始之前                             |               |        |
| -确保车辆已正确支撑(请参阅服务信息)              |               |        |
| 从轮胎清除石头和碎片                       |               |        |
| 确保所有导线远离旋转部件                     |               |        |
| 关闭 ABS 和牵引力控制(如果配备)              |               |        |
| 关闭空调和其他辅助设备                      |               |        |
| 参阅《用户手册》获取设置信息                   |               |        |
|                                  |               |        |
|                                  | 按"下一步"继续。     |        |
|                                  |               |        |
|                                  |               |        |
|                                  |               |        |
|                                  | < Back Next > | Cancel |
|                                  |               |        |

点击 Next (下一步):

在这一步输入所需的传动轴速 度:

自动输入:

提高速度到你可轻松保持的车辆 速度,当它保持稳定时,RPM会 变绿色,且"所需"的传动机速度 会自动被输入。最好的操作通常 是介于 95 至 105 km/h。

如果有一个特定的车速需要特别 关注,应该将车提到那个车速, 得知其 RPM。当车和发动机停止 时,这个框的 RPM 可以手动输 入。

点击 Next (下一步):

| 4                                     | 平衡设置                                | -   |     | ¢ |
|---------------------------------------|-------------------------------------|-----|-----|---|
| PicoScope Balancing Setu              | p Wizard                            |     |     |   |
|                                       |                                     |     |     |   |
| 选择轴速度                                 |                                     |     |     |   |
| 1.以高档位(不是 1:<br>的 RPM。<br>2.将变速器置于空挡; | 1)运行发动机,并记下可以在行驶速度下保持稳定<br>然后停止发动机。 |     |     |   |
|                                       |                                     |     |     |   |
| 3. 输入所需的轴速度                           | RPM 日 手动编辑                          |     |     |   |
|                                       | 按"下一步"继续。                           |     |     |   |
|                                       |                                     |     |     |   |
|                                       | < Back Next >                       | Can | cel |   |

电话: 020-38743030, 38743032 传真: 020-38743233 www.qichebo.com

看到 RPM 正在增加:

| 4                                      | 平衡设置                               | : |
|----------------------------------------|------------------------------------|---|
| PicoScope Balancing Setup              | Wizard                             |   |
|                                        |                                    |   |
| 选择轴速度                                  |                                    |   |
| 1.以高档位(不是 1:1<br>的 RPM。<br>2.将变速器置于空挡, | )运行发动机,并记下可以在行驶速度下保持稳定<br>然后停止发动机。 |   |
| 29                                     | 6 крм                              |   |
| 3.输入所需的轴速度                             | RPM □ 手动编辑                         |   |
|                                        | 按"下一步"继续。                          |   |
|                                        | <pre></pre>                        |   |

当车辆在稳定的速度且读数被采取, RPM 会变绿色,并被自动地输入进 RPM 框里:

| Jalancing Setup                                                                                                    |                |
|----------------------------------------------------------------------------------------------------|----------------|
| PicoScope Balancing Setup Wizard                                                                                                    |                |
| Select the shaft speed                                                                                                    |                |
| <ol> <li>Run the engine with the transmission in high gear (not 1:1) and no<br/>that can be held steady at highway speed.</li> <li>Place the transmission in neutral and stop the engine.</li> </ol> | te an RPM      |
| 2556 крм                                                                                                    |                |
| 3. Enter the desired Shaft Speed 2656 RPM E                                                                                                    | dit Manually   |
| Press Nex                                                                                                    | t to continue. |
| < Back Next >                                                                                                    | Cancel         |

你现在完成了平衡的向导。

点击 Finish (完成):

| بع<br>ا                          | 平衡设置          | - 🗆 🗙  |
|----------------------------------|---------------|--------|
| PicoScope Balancing Setup Wizard |               |        |
|                                  |               |        |
| 平衡操作向导已完成                        |               |        |
|                                  |               |        |
|                                  |               |        |
|                                  |               |        |
|                                  |               |        |
|                                  |               |        |
|                                  |               |        |
|                                  |               |        |
|                                  |               |        |
|                                  | < Back Finish | Cancel |
|                                  |               |        |

### 初始运行:

将第一个卡夹固定在传动轴后部。清晰标记它的位置——这将被用作其它测量的参考点。这个标记写上"0 mm"。

测量软件指定的距离,放置第二个卡夹。将第二个卡夹紧挨着第一个固定。

准备好后,点击软件绿色的初始运行按钮

| 4        | PicoDiagnostics - 传动抽平衡 🛛 🚽 💌                                                                                 |                   |                              |
|----------|----------------------------------------------------------------------------------------------------|-------------------|------------------------------|
| 文件 查看    | 测试 工具 帮助                                                                                                    |                   |                              |
| NVH      | 160mm<br>160mm<br>120mm<br>200mm                                                                              | 完成 0%             | RPM [0]                      |
| 传动轴平衡    | 80mm<br>40mm<br>220mm<br>220mm                                                                                |                   | 2350 RPM                     |
| 电池狮试     | 0mm<br>平衡操作:准备开始。                                                                                             | 振动传感器:<br>光学开关: 4 |                              |
| 抗压测试     | 设置。(请参阅手册获取详细信息)<br>放置反光胶带。使其与双头螺栓 1 对齐。<br>车架振动传感器<br>将第一个卡夫放置在轴上,然后标记该位置为"0"。<br>将第二个卡夫放置在轴上距离 0 的 160mm 处。 | 初始运行              | 校走运行 1 校走运行 2 校走运行 3 验证 自由运行 |
| 气紅平衡     | 07<br>14 5 2 3 2 2 2 2 2 2 2 2 2 2 2 2 2 2 2 2 2                                                              | 0 0.              | 平均振动信号<br>                   |
| 已加戴的插件:( | 。<br>传动轴平衡                                                                                                    |                   | 软件版本: 1.11.1.3775;           |

电话: 020-38743030, 38743032 传真: 020-38743233 www.qichebo.com

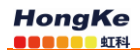

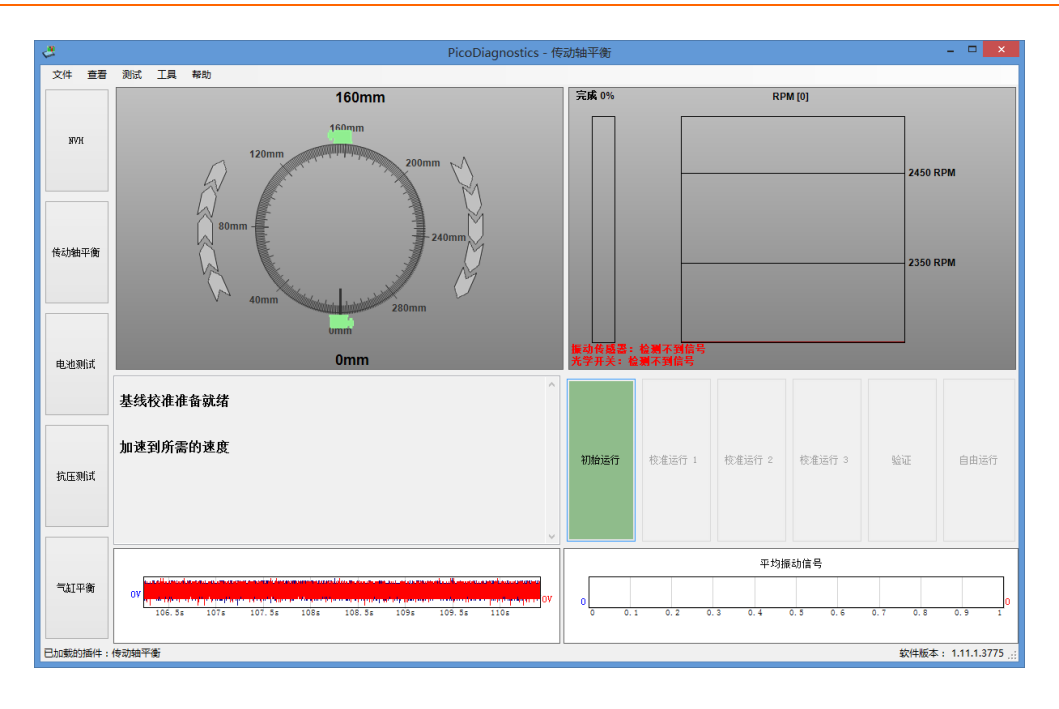

电话: 020-38743030, 38743032 传真: 020-38743233 www.qichebo.com